# Educonnect, un guichet unique au service du Pass Culture

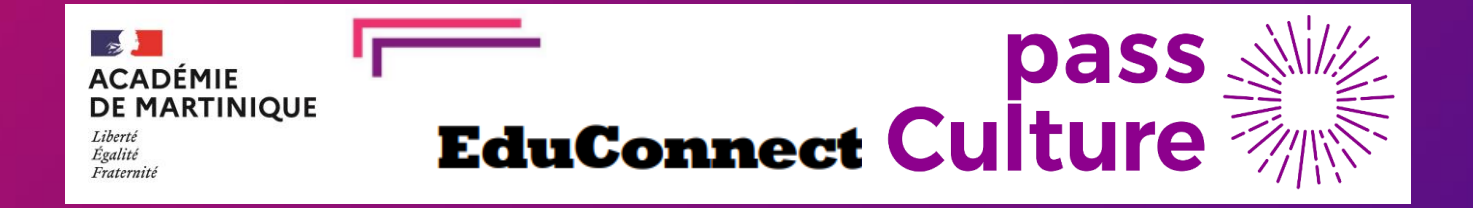

#### **EduConnect** Un compte unique pour suivre et accompagner la scolarité de mon enfant

Educonnect = service d'authentification

destiné à simplifier les accès aux services Education pour les responsables légaux (parents) et les élèves.

- 1<sup>er</sup> septembre 2021 : Educonnect est devenu le seul mode d'authentification des usagers aux téléservices Education « Scolarité Services » ouverts par l'établissement (livret scolaire, bourses, fiches de renseignements, orientation post-3<sup>e</sup> et post-2<sup>nde</sup>, affectation en lycée, inscription 6<sup>e</sup> et lycée, SIECLE+...).
- ⇒Nouvelle adresse : <u>https://educonnect.education.gouv.fr/</u> (redirection de https://teleservices.education.gouv.fr/ vers cette adresse)

⇒Lien sur le site académique dans « Accès rapides ». "

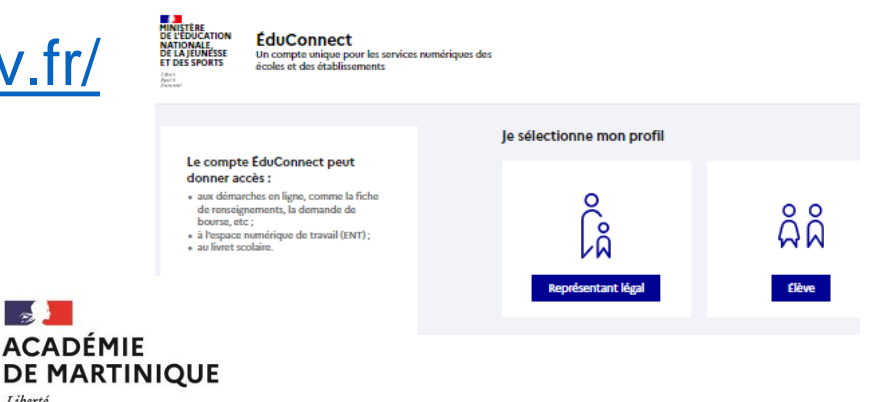

Fonlit

#### EduConnect Un compte unique pour suivre et accompagner la scolarité de mon enfar

Educonnect = service d'authentification

destiné à simplifier les accès aux services Education pour les responsables légaux (parents) et les élèves.

- Scoop ! 24 janvier 2022 : accrochage de Colibri à Educonnect (communication à venir)
- 1. Identification possible à Colibri avec les identifiants Educonnect et accès direct à Scolarité services <u>https://colibri.ac-martinique.fr</u> (choisir Educonnect)
- 2. Accès direct à Colibri depuis « Scolarité services »si connecté par l'adresse <u>https://educonnect.education.gouv.fr/</u>
- 3. A partir de septembre 22, ne plus distribuer de comptes Colibri mais des comptes Educonnect.

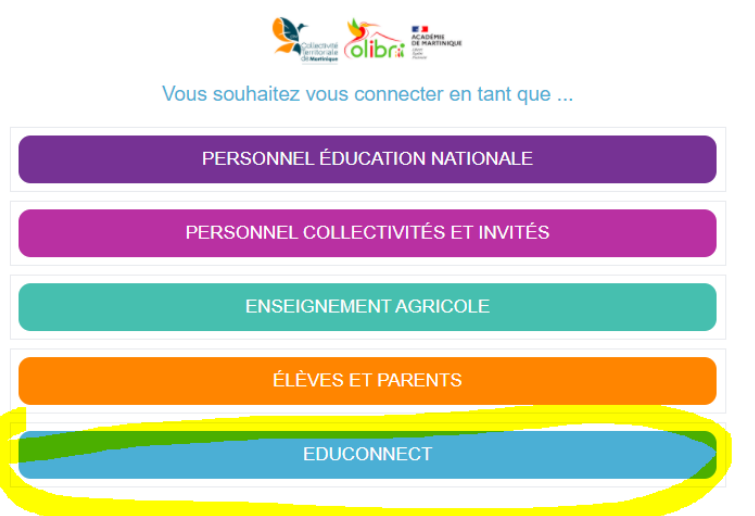

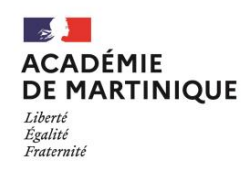

#### **EduConnect** Un compte unique pour suivre et accompagner la scolarité de mon enfant

#### Avantages pour les responsables légaux et les établissements :

- 1 seul identifiant/mot de passe pour l'ensemble des services (Colibri, Scolarité Services, Pronote) et des enfants (rapprochement de comptes);
- Obtention et activation du compte en toute autonomie. La distribution de compte n'est donc à faire qu'à ceux qui le demandent ;
- Auto-dépannage (oubli d'identifiant ou de mot de passe) ;
- Authentification avec **France Connect** et le compte suit la scolarité des enfants.

Attention : le numéro de téléphone du parent présent dans la Base élèves va servir de vérification d'identité.

Assistance technique pour les comptes responsables : FAQ <u>https://educonnect.education.gouv.fr/educt-aide/aide/</u>, plateforme nationale <u>https://assistanceteleservices.education.gouv.fr/</u>, téléphone **0809540606** (horaires hexagone)

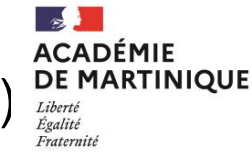

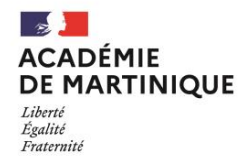

#### Avantages pour les élèves et les établissements :

 1 seul identifiant/mot de passe pour l'ensemble des services (Colibri et GAR, Scolarité Services – LSU/LSL..., Pronote) qui le suit toute sa scolarité.

#### Particularités des comptes élèves :

- Identifiant et mot de passe distribués et gérés par l'établissement (notification, réinitialisation des mots de passe);
- Possibilité de délégation des droits par DELEG-CE sur l'application « Administration des comptes Educonnect » ou « Educonnect - Dépannage des comptes élèves » ex.: secrétariat, professeurs principaux, vie scolaire, RRUPN...;
- Possibilité pour l'élève d'indiquer une adresse de courrier électronique pour un auto-dépannage.

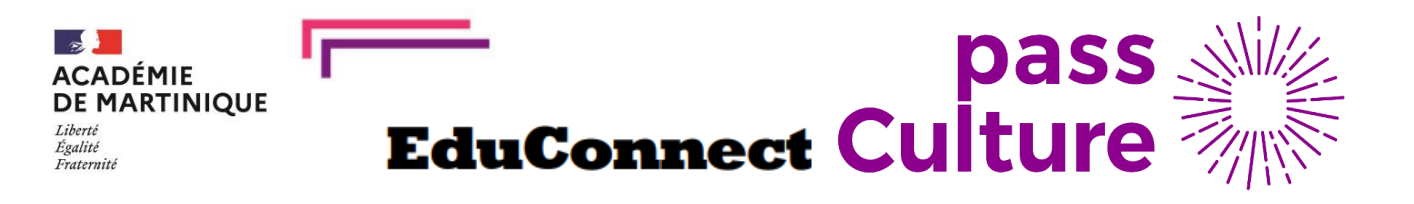

## EDUCONNECT ne sert pas à l'élève pour s'identifier sur le Pass Culture. Il sert à certifier la date de naissance de l'élève et permet l'ouverture des crédits.

- ⇒ l'élève doit activer son compte EDUCONNECT avant d'accéder à l'application ;
- $\Rightarrow$  l'établissement doit notifier les comptes aux élèves.

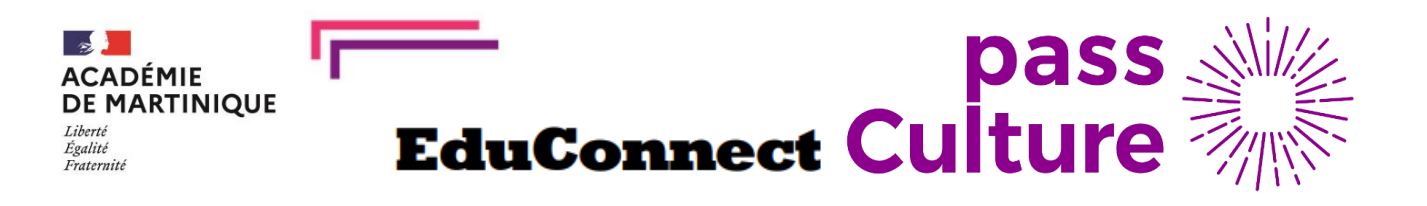

## Pour permettre <u>à tous</u> les élèves éligibles de pouvoir bénéficier de leur enveloppe Pass culture, un accompagnement peut être proposé pour activer leur compte, dans l'établissement, en salle informatique ou autre.

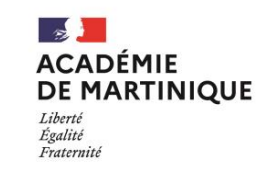

## <u> Aide :</u>

- Guide d'administration des comptes Educonnect 2D : https://site.ac-martinique.fr/drane/wp-

content/uploads/sites/100/2022/01/educonnect\_guide2d\_administration\_comptes.pdf

- Affiche Procédure d'activation d'un compte Educonnect par l'élève : <u>https://site.ac-martinique.fr/drane/wp-</u> content/uploads/sites/100/2022/01/Procedure-Activation-EduConnect-Eleve-.pdf

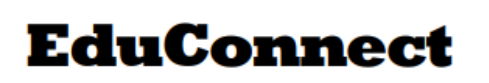

### Notifier les comptes Educonnect des élèves :

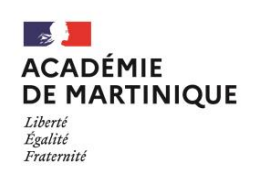

1ère notification des élèves = obtenir les fichiers .pdf comportant 1 courrier personnalisé par élève, avec la bonne URL, imprimer, distribuer.

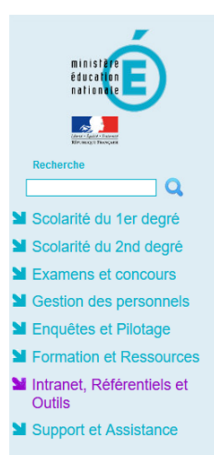

ARENA -

Outil de gestion des identités et habilitations

Administration des comptes EDUCONNECT (ou) Administration des comptes des élèves

 Publipostage des comptes depuis le portail PIA : <u>https://pia.ac-martinique.fr</u> ou par ARENA (Intranet, Référentiels et Outils > Outils de gestion des identités et habilitations >

Attention : la dénomination actuelle dans AREN est trompeuse...

- Administration des comptes Educonnect = Gestion des comptes Parents et Eleves
- Administration des comptes Educonnect Eleves = Dépannage des comptes Eleves

- Habilitations par défaut pour les personnels de direction (sauf privé) et par délégation du chef d'établissement sur DELEG-CE2 pour les autres personnels.

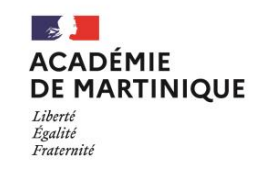

#### EduConnect Notifier les c

#### Notifier les comptes Educonnect des élèves

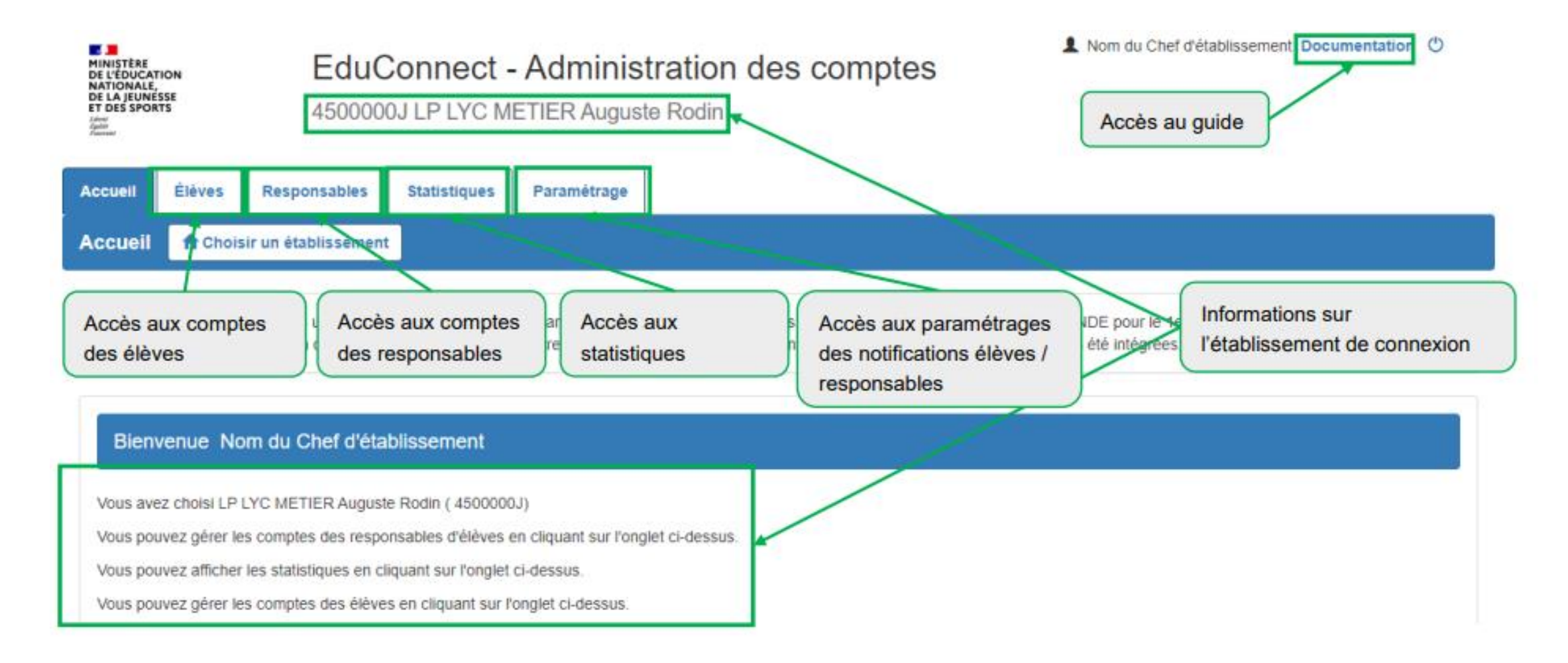

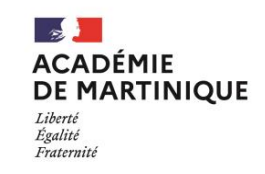

gouv.fr

#### **IMPORTANT - Paramétrage avant notification des comptes**

L'onglet « Paramétrage » permet d'insérer une adresse dans les notifications des élèves et d'ajouter une adresse supplémentaire à celle transmise par défaut dans les notifications des responsables (https://teleservices.education.gouv.fr).

#### Élèves Responsables Statistiques Paramétrage Accueil Paramètres Choix 1: Courriers et emails de communication https://educonnect.education. Vous pouvez paramétrer les adresses internet qui apparaissent pour les responsables et les élèves dans les courriers individuels imprimés et dans les mails envoyés aux responsables. Pour les responsables cette adresse sera ajoutée à l'adresse du portail de l'Éducation nationale. Population Adresse internet (à privilégier cette année) Élèves X Vérifier https://lycees.netocentre.fr Responsables Vérifiée

Choix 2: https://colibri.ac-martinique.fr (rubrique Educonnect)

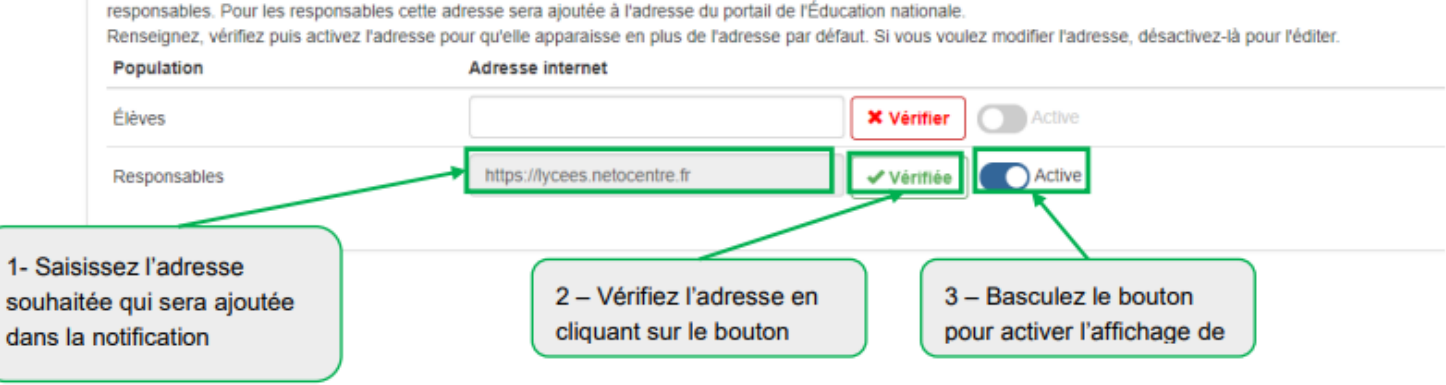

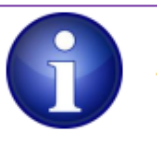

Afin d'activer l'adresse internet renseignée dans le champ, cette dernière doit être vérifiée.

Il est possible de saisir une adresse internet différente pour les élèves et les parents. Si l'adresse est identique alors il faudra alimenter les deux champs.

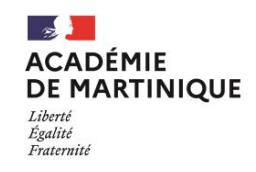

#### Notifier les comptes Educonnect des élèves

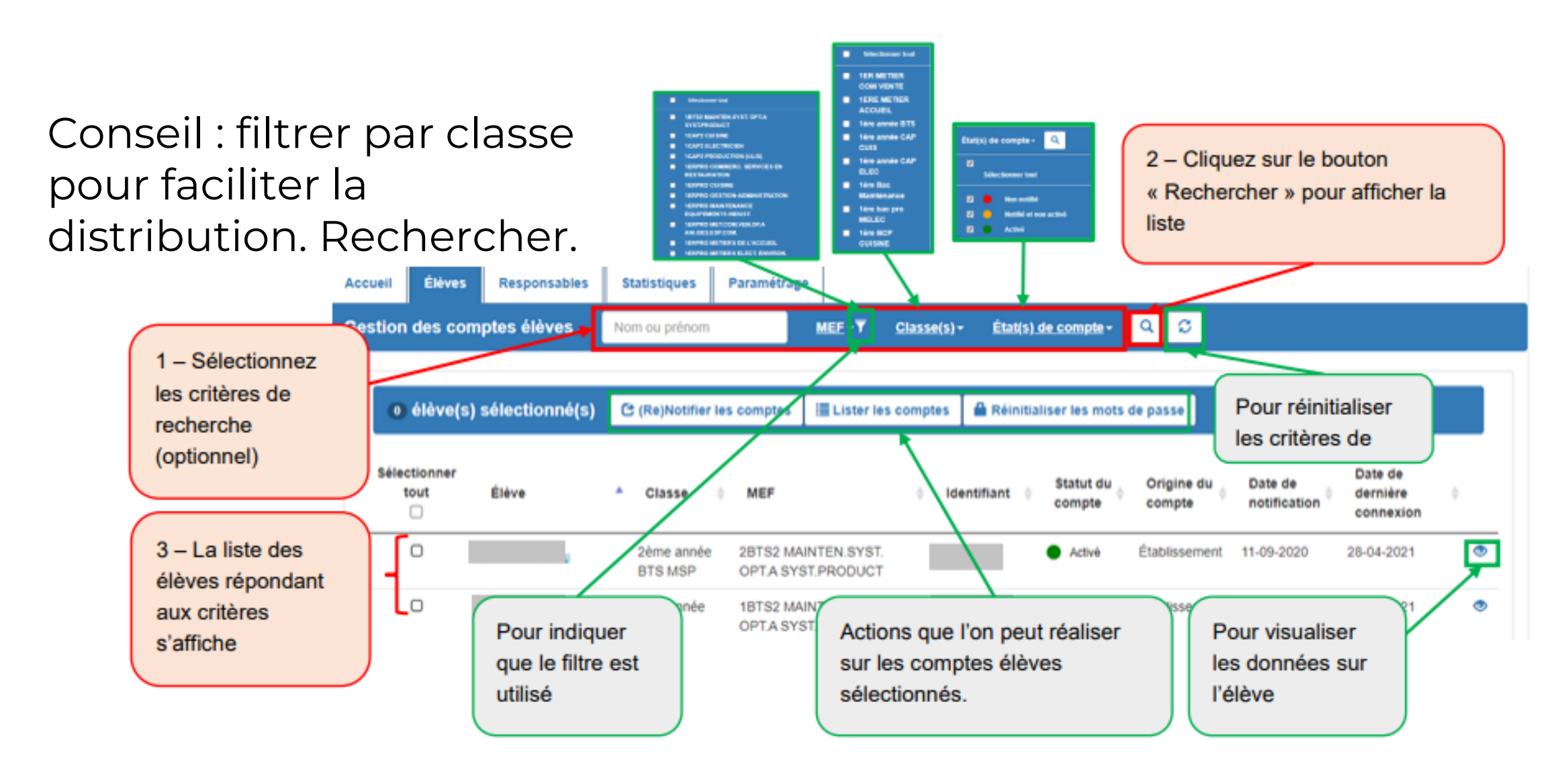

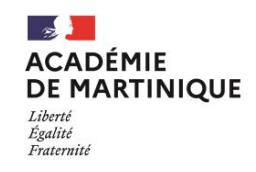

#### Notifier les comptes Educonnect des élèves

Cette étape est indispensable si les élèves n'ont jamais eu de de compte EduConnect.

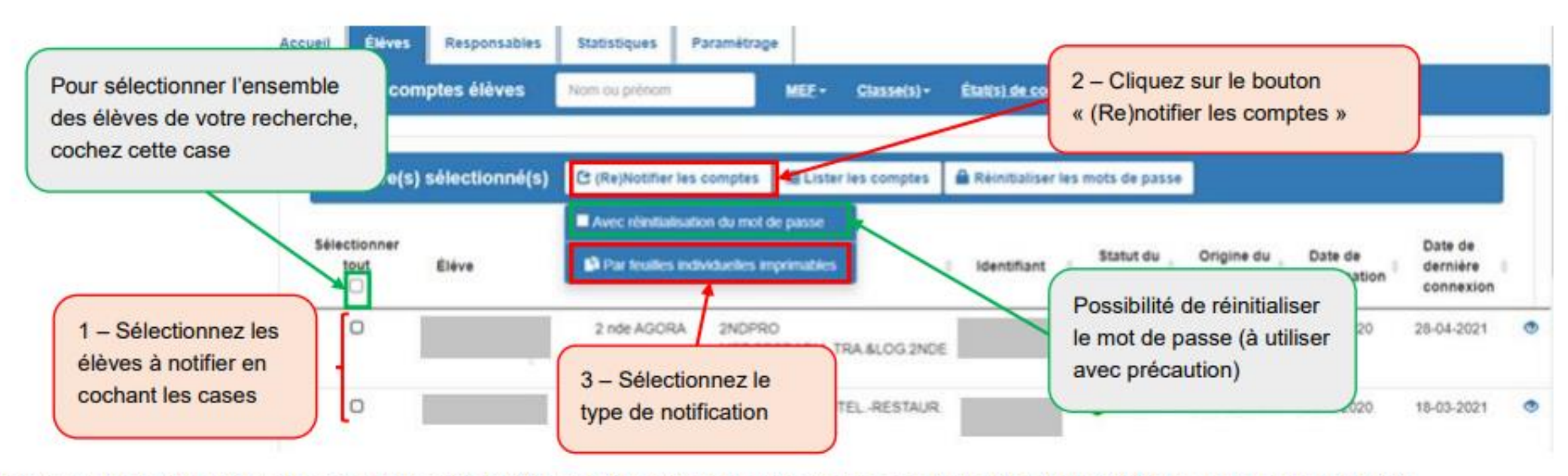

Pour des raisons de performance, il est conseillé d'utiliser les filtres de recherche et de ne pas (re)notifier tout l'établissement en une seule fois.

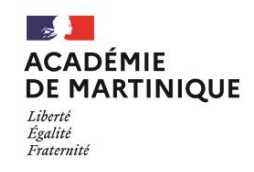

#### Notifier les comptes Educonnect des élèves

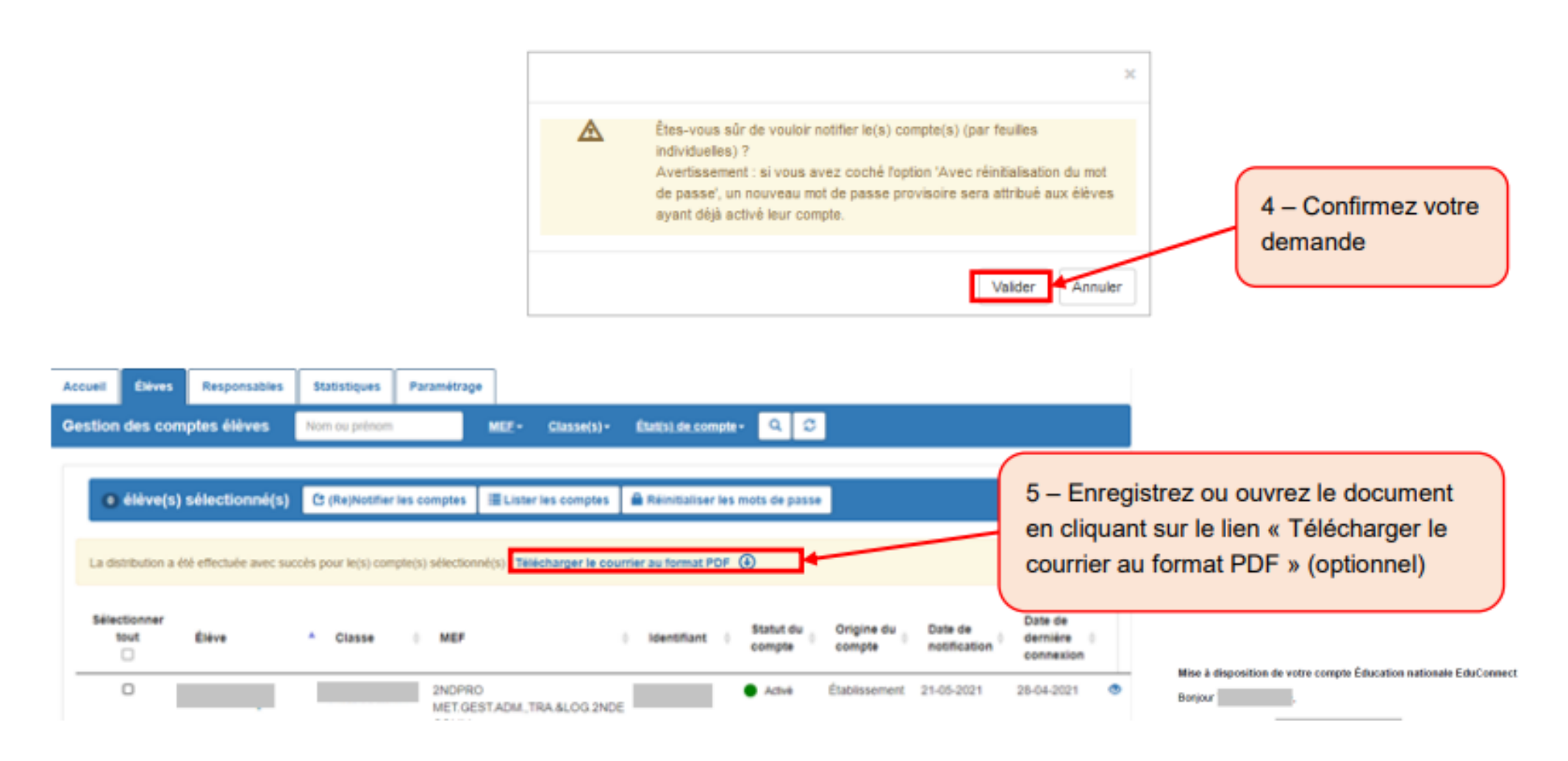

## Les identifiants sont édités et peuvent être distribués.

Mise à disposition de votre compte Éducation nationale EduConnect

Bonjour

L'établissement CLG met à votre disposition un compte « EduConnect ».

Ce compte unique permet de simplifier vos accès aux services numériques de l'établissement. Vous le conservez même en cas de changement d'établissement ou d'académie.

Pour activer votre compte, allez à l'adresse internet communiquée par l'établissement.

Sur la page de connexion EduConnect, renseignez les identifiant et mot de passe ci-dessous.

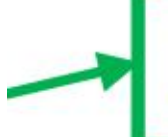

Compte EduConnect : Identifiant : Mot de passe provisoire : PT4HUMM2

Le mot de passe est à modifier lors de la première connexion.

Si vous avez indiqué une adresse mail, vérifiez votre messagerie et cliquez sur le lien reçu par mail pour confirmer votre adresse mail. Cette adresse mail vous permettra, en cas d'oubli, de réinitialiser votre mot de passe ou de vous rappeler votre identifiant.

Pour les connexions suivantes, vous pourrez utiliser votre identifiant EduConnect et votre nouveau mot de passe.

La cheffe ou le chef d'établissement

En cas de difficulté, contactez l'établissement.

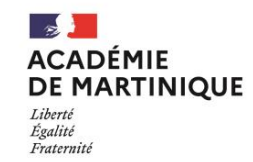

Adresse du site

indiquée dans

si activé.

le paramétrage

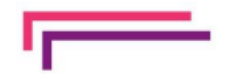

#### Dépanner les comptes Educonnect des élèves

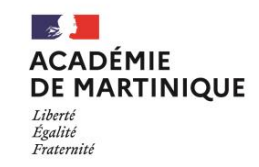

(module spécifique)

Le module de dépannage des comptes élèves permet :

- de rechercher une liste d'élèves ou un élève individuellement (paragraphe 3.1);
- d'éditer une liste des comptes élèves au format PDF ou CSV (paragraphe 3.3);
- de réinitialiser en masse ou individuellement les mots de passe et de leur distribuer leurs nouveaux mots de passe provisoire (paragraphe 3.4);
- de communiquer aux élèves leur identifiant et leur nouveau mot de passe provisoire (ci-dessous) ;
- d'avoir accès à ce guide depuis les écrans.

| Accueil                                                                                    | EduConnect - Dépannage des comptes élèves<br>0450750W LP LYC METIER Auguste Rodin                                                                                                    | Accès au guide                                  |
|--------------------------------------------------------------------------------------------|----------------------------------------------------------------------------------------------------|-------------------------------------------------|
| Gestion des comptes élèves                                                                 | Nom ou prénom MEE - Classe(s) - État(s).de.compte - Q O                                                                                                    |                                                 |
| <ul> <li>élève(s) sélectionné(s)</li> <li>Sélectionner<br/>tout Élève</li> <li></li> </ul> | Image: Barrier les comptes       Image: Barrier les mots de passe         Image: Barrier les comptes       Image: Barrier les mots de passe         Image: Classe       MEF       Identifiant       Mot de passe       Statut du compte | Email 0                                         |
| 0                                                                                          | 2 nde AGORA 2NDPRO Activé N                                                                                                    | lon renseignée<br>Réinitialiser le mot de passe |
| 0                                                                                          | 2N<br>HC     sur les comptes élèves     ******     N       RE     sélectionnés     ******     N                                                                                                    | Ion renseignée Réinitialiser le mot de passe    |

### L'élève active son compte

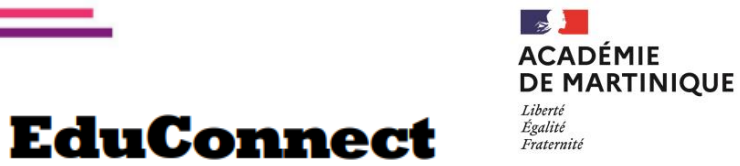

Il se connecte à l'adresse indiquée lors de la distribution de ses identifiants.

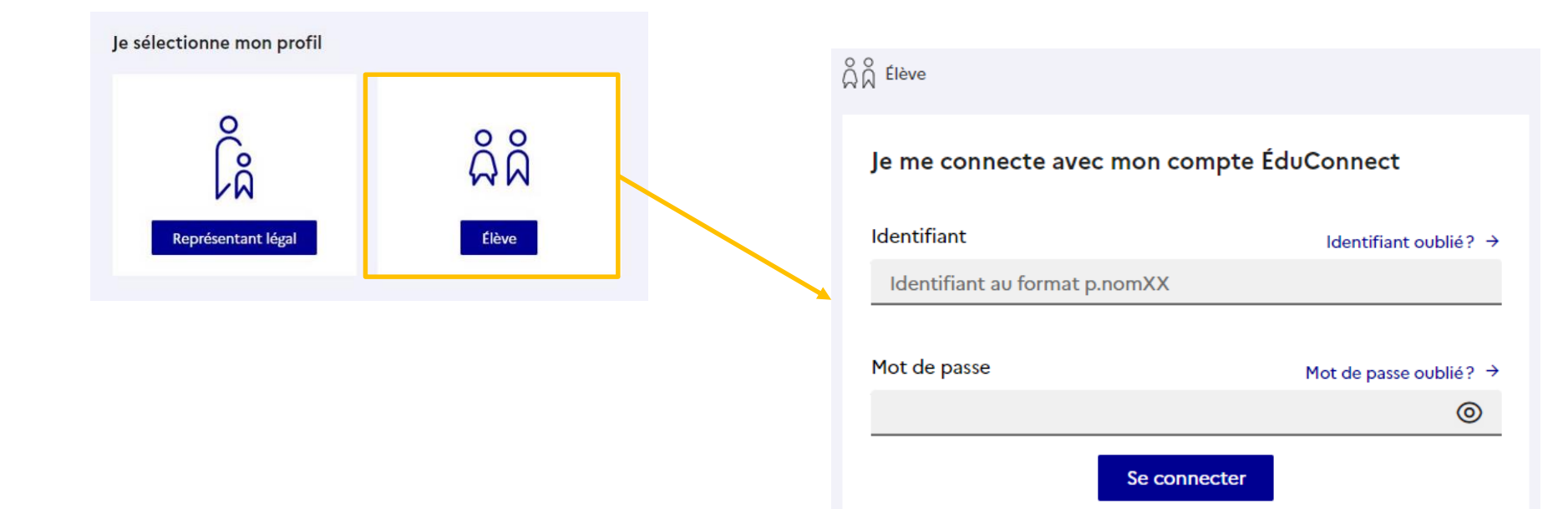

## **Parcours d'activation sur EDUCONNECT**

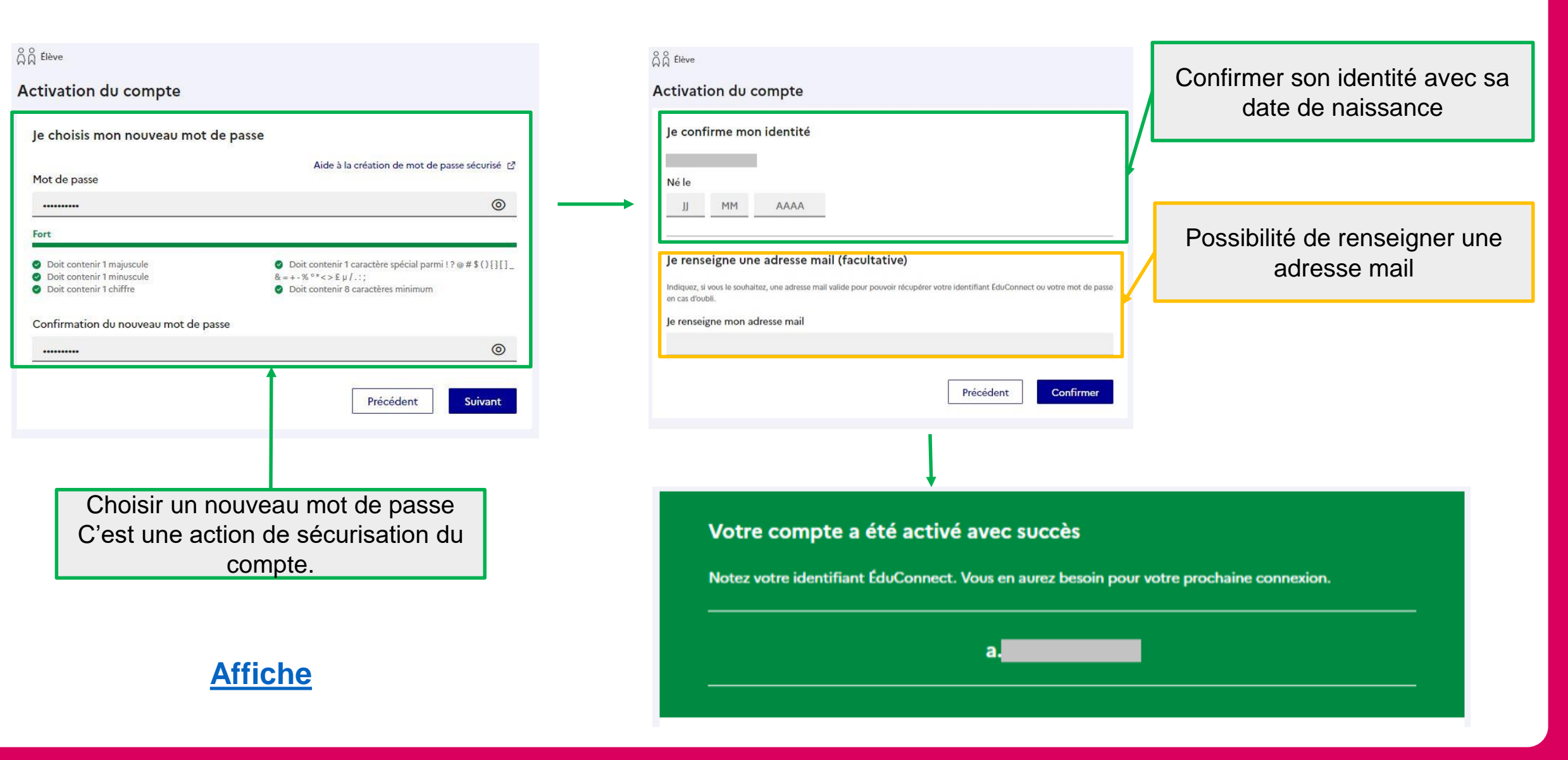

ACADÉMIE DE MARTINIQUE

Liberté Égalité Fraternité

# Télécharger l'application et se créer un compte

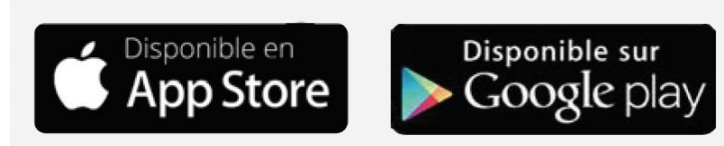

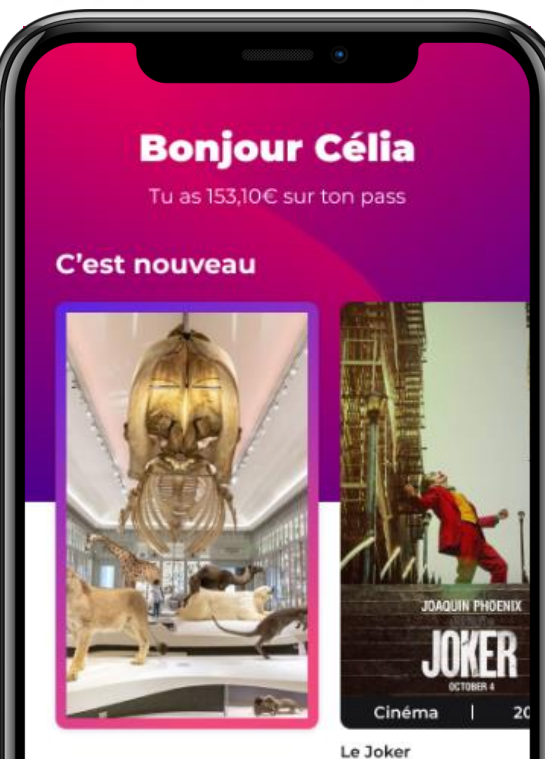

Le Joker Le 18 juin A partir de 12 €

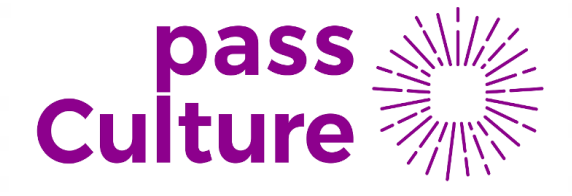

ACADÉMIE

DE MARTINIQUE

#### Attention ! Hors application, sur un navigateur

(Firefox, Chrome, etc.), l'accès ne sera possible qu'après avoir créé son compte sur l'application smartphone.

Lien au site web Pass Culture dans Colibri.

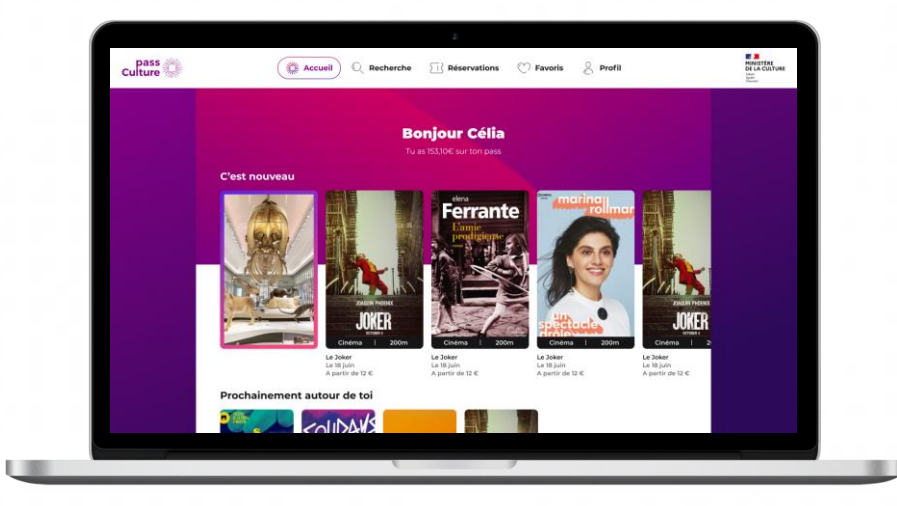

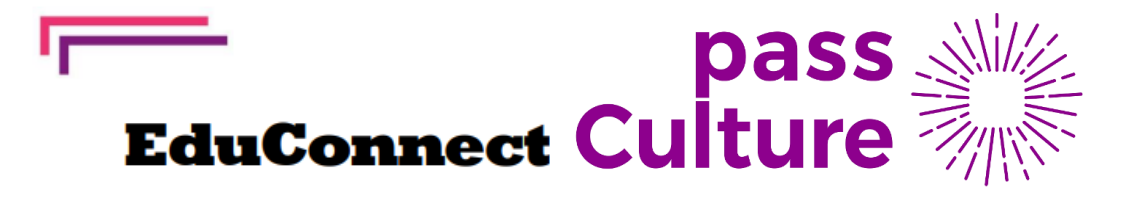

# Éligibilité à l'octroi de crédit

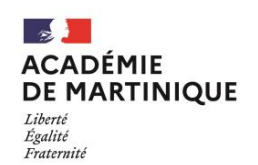

Les élèves vont télécharger l'application sur leur téléphone portable ou utiliser le site web pass Culture,

Ils ouvrent un compte.

Ils renseignent leurs identifiants **EDUCONNECT** pour débloquer leurs crédits.

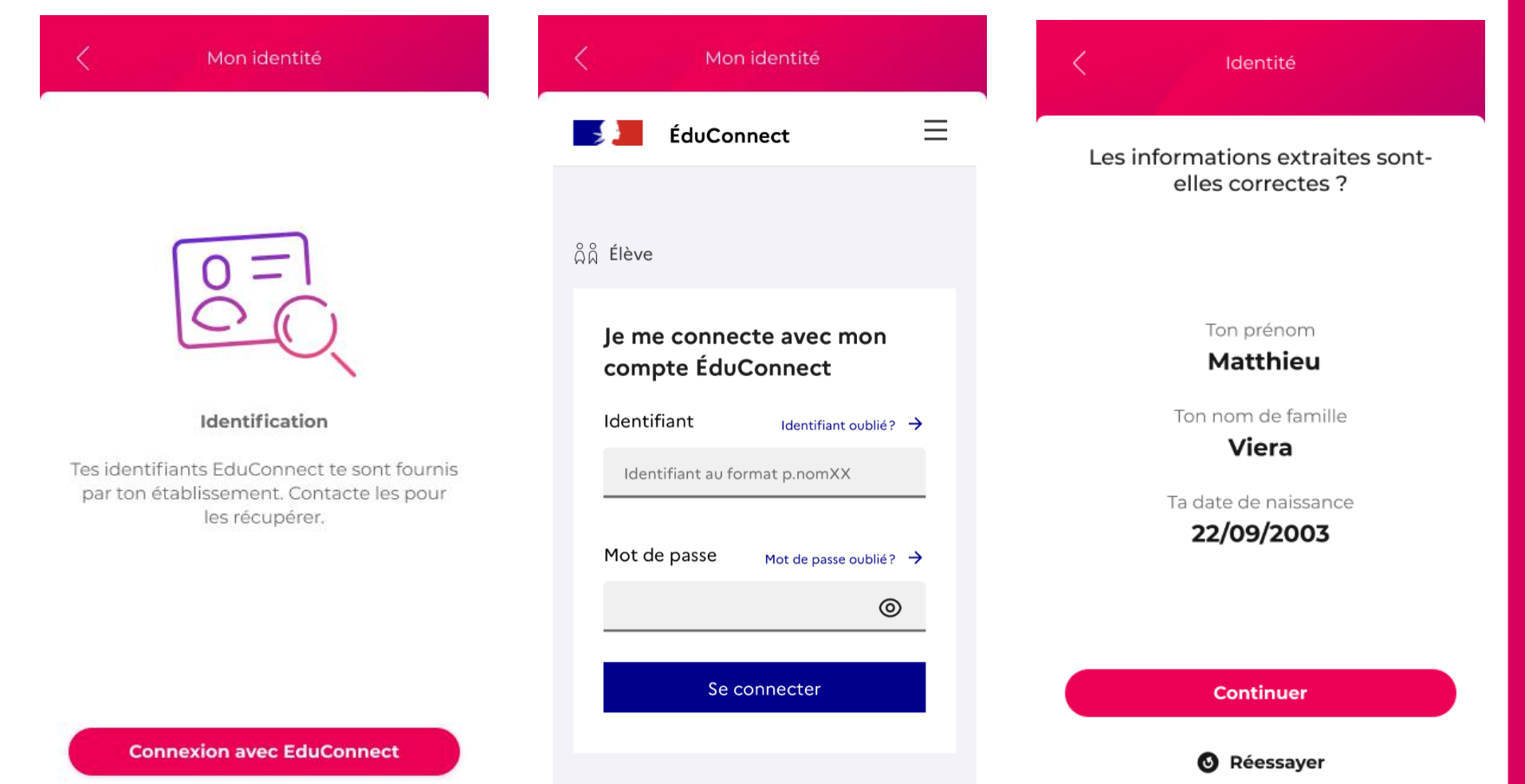

## Statistiques Lycée 18/01/22

ACADÉMIE DE MARTINIQUE Liberté Égalité Fraternité

| Ed | uC | on | ne | ct |
|----|----|----|----|----|
|    |    |    |    |    |

|                   | Non notifiés | notines non<br>activés | Activés |
|-------------------|--------------|------------------------|---------|
| Mavotte           | 57.4%        | 41.4%                  | 1.2%    |
| Guadeloupe        | 70.0%        | 26.4%                  | 3.6%    |
| Réunion           | 65.3%        | 31.1%                  | 3.7%    |
| Paris             | 49,5%        | 43,6%                  | 6,9%    |
| Guyane            | 29,8%        | 61,7%                  | 8,4%    |
| Nice              | 34,1%        | 57,4%                  | 8,5%    |
| Créteil           | 28,7%        | 62,8%                  | 8,5%    |
| Aix-Marseille     | 37,6%        | 53,8%                  | 8,6%    |
| Martinique        | 47,3%        | 42,1%                  | 10,6%   |
| Versailles        | 27,6%        | 60,3%                  | 12,1%   |
| Toulouse          | 27,5%        | 60,1%                  | 12,4%   |
| Corse             | 16,2%        | 63,6%                  | 20,1%   |
| Grenoble          | 24,8%        | 52,9%                  | 22,4%   |
| Lyon              | 23,9%        | 48,1%                  | 28,0%   |
| Clermont-Ferrrand | 22,6%        | 47,0%                  | 30,4%   |
| Limoges           | 12,0%        | 31,5%                  | 56,5%   |
| Lille             | 19,6%        | 18,6%                  | 61,8%   |
| Bordeaux          | 11,2%        | 24,6%                  | 64,2%   |
| Amiens            | 11,5%        | 24,0%                  | 64,5%   |
| Nantes            | 25,2%        | 10,1%                  | 64,7%   |
| Rennes            | 10,5%        | 20,0%                  | 69,5%   |
| Normandie-Caen    | 10,3%        | 17,8%                  | 71,9%   |
| Normandie-Rouen   | 12,3%        | 9,0%                   | 78,7%   |
| Besançon          | 3,3%         | 16,5%                  | 80,3%   |
| Montpellier       | 7,2%         | 12,5%                  | 80,3%   |
| Dijon             | 4,5%         | 12,0%                  | 83,5%   |
| Poitiers          | 5,2%         | 7,6%                   | 87,2%   |
| Orléans-Tours     | 9,0%         | 3,4%                   | 87,6%   |
| Reims             | 3,6%         | 4,0%                   | 92,3%   |
| Nancy             | 2,3%         | 3,9%                   | 93,8%   |
| Strasbourg        | 2,8%         | 2,7%                   | 94,5%   |

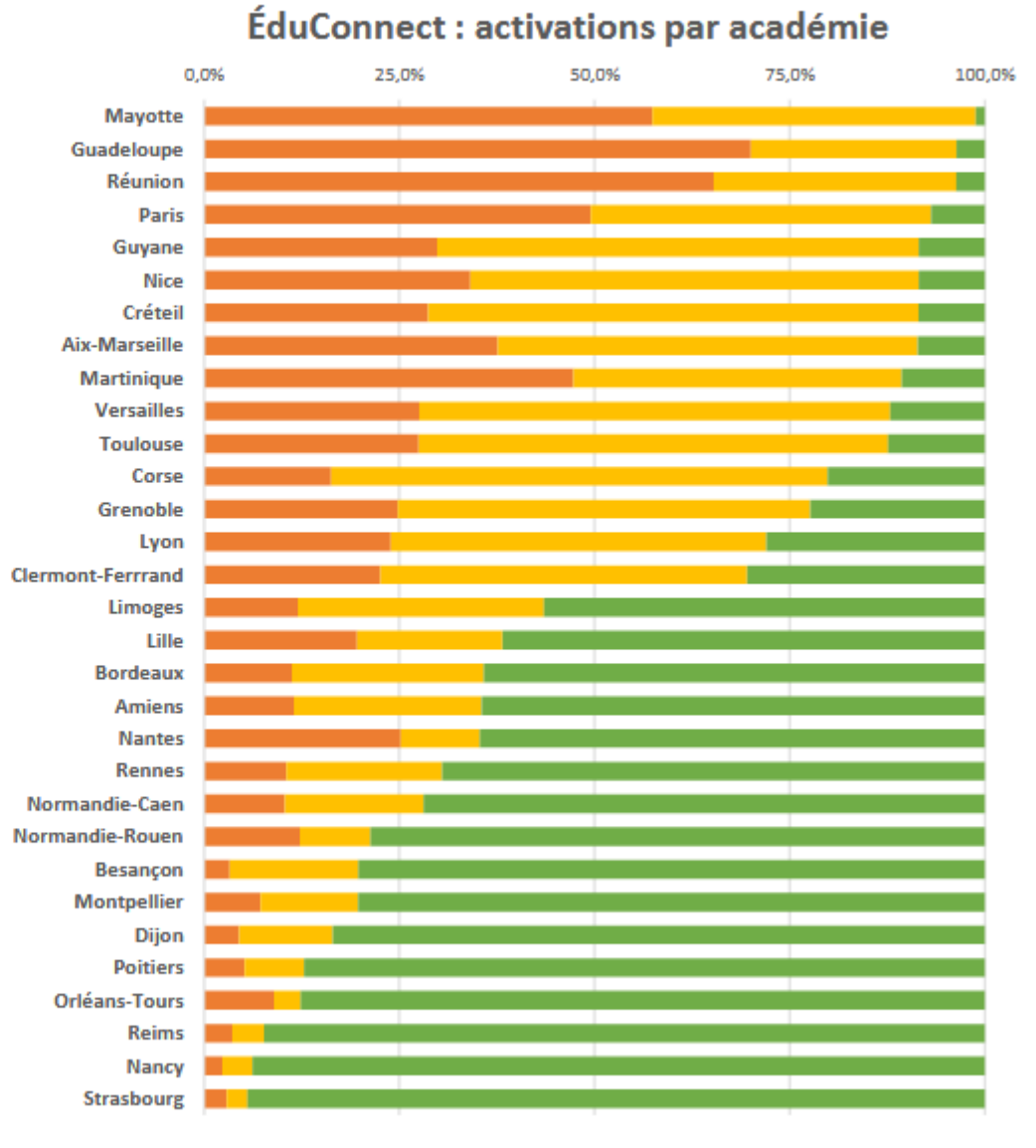

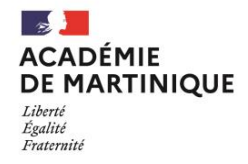

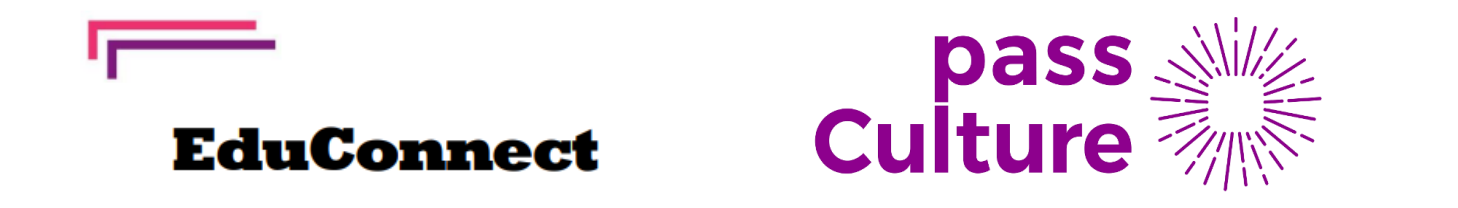

# Merci pour votre attention

Délégation Régionale Au Numérique pour l'Education